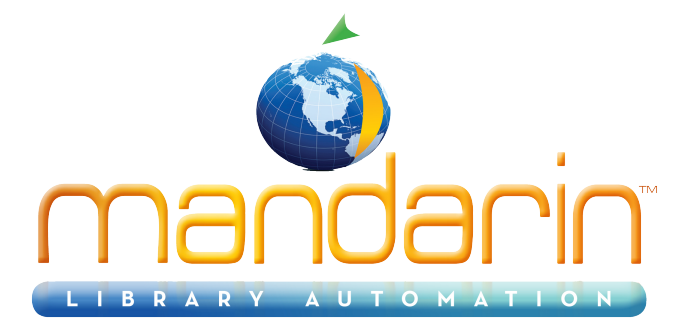

# Mandarin M5 Tips & Tutorial TM

How to use Mandarin M5 2017

© 2017 Mandarin Library Automation, Inc. All rights reserved.

Last Update: 07/30/2017

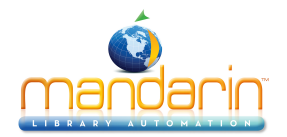

#### Table of Contents

## **Table of Contents**

| Introduction              | 3  |
|---------------------------|----|
| How to create collections | 4  |
| Conducting an Inventory   | 5  |
| Contacts & Credits        | 14 |
|                           |    |

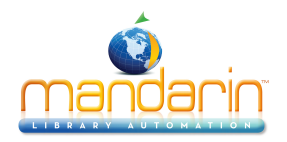

Introduction

#### Introduction

Thank you for your interest in the Mandarin M5 Library Automation System. We have prepared this set of instructions to help you better understand and use M5.

You can use this guide to familiarize yourself with specific M5 activities. This guide is not intended to replace our Users Guide as it only briefly touches on many of M5's capabilities.

In many cases, there are several ways to perform a function or command. For this tutorial, we have generally chosen to present just one of the options

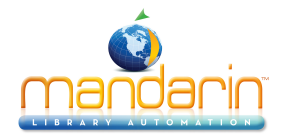

#### How to create collections

#### How to create collections

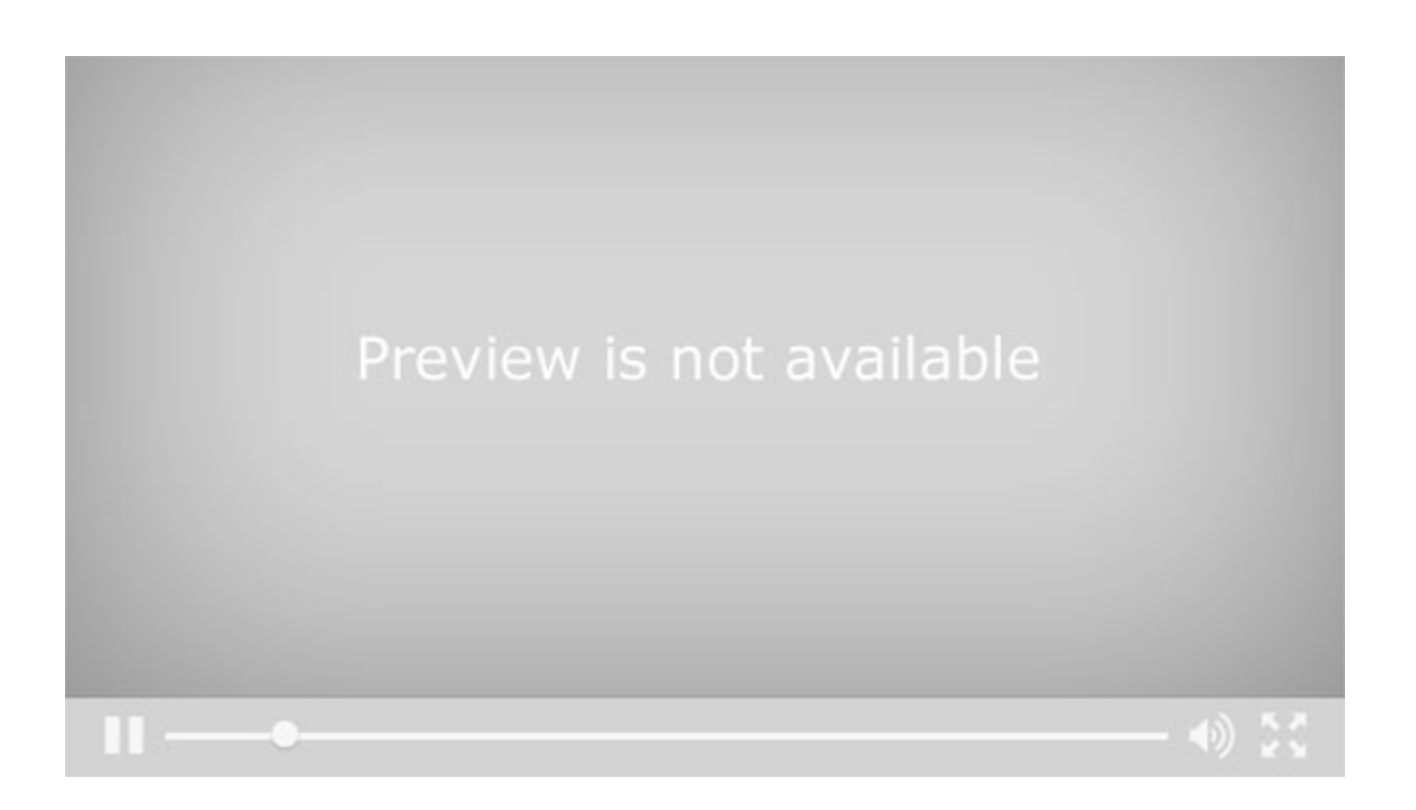

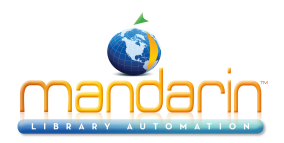

#### **OVERVIEW**

*Note*: *This demonstration guide may not explain all features available in Inventory.* 

With the Inventory module, you can:

- Conduct a full or partial inventory
- Enter additional barcodes after the barcode records have been uploaded
- Remove barcodes during the inventory process
- Print and save inventory results
- · Export a barcode list of inventory results

Conducting an inventory with M5 requires a few basic steps:

- 1. Scan items to be inventoried
- 2. Upload the results into the Inventory module
- 3. Set range limits (partial inventory only)
- 4. Perform the "Do Inventory" procedure

#### **STARTING INVENTORY**

Launch Mandarin M5 **Sign in** as a Librarian Select the **inventory tab** 

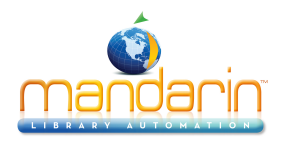

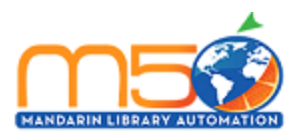

### **My Library**

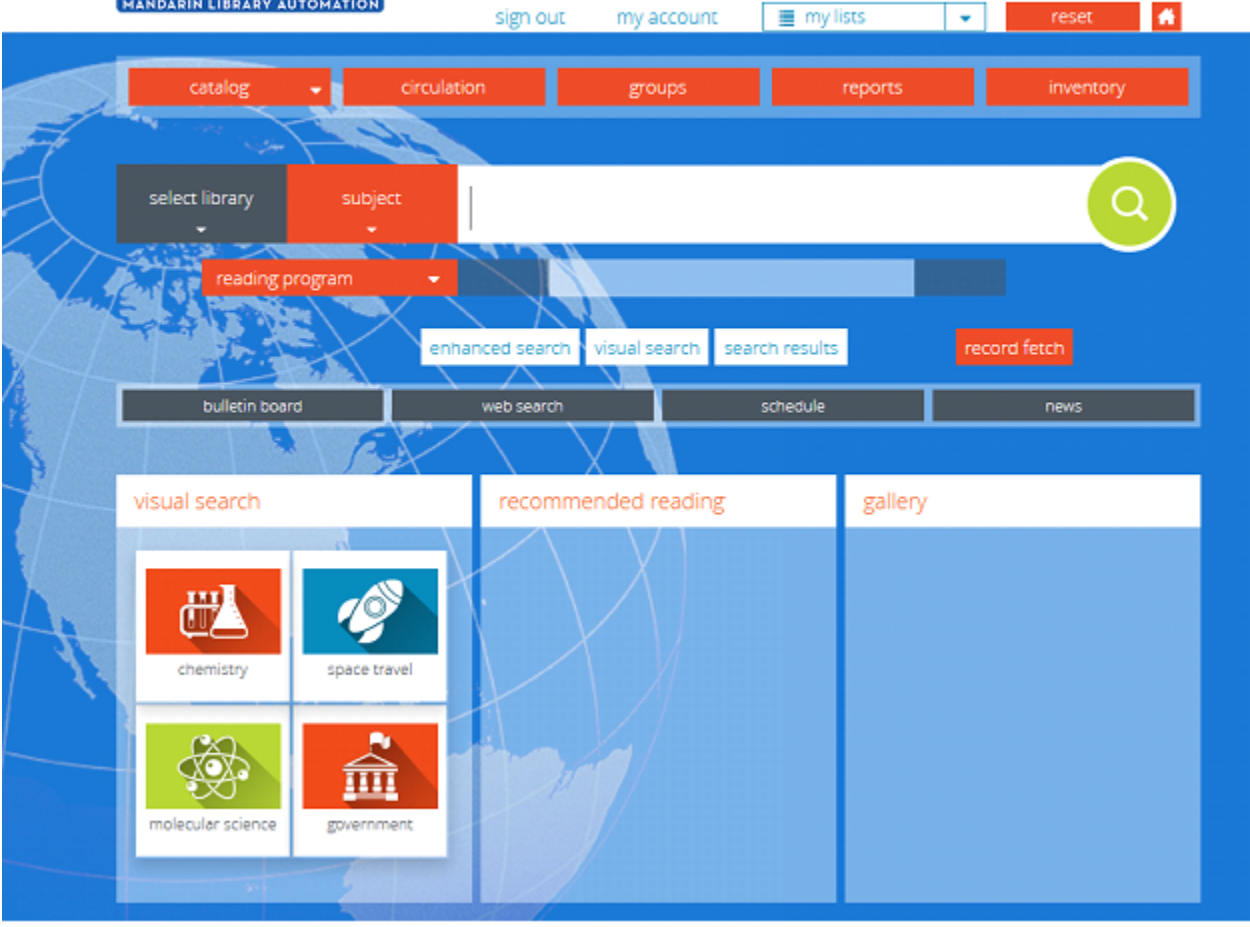

#### Click on Create New Session

| MANDARIN LIBRARY AUTOMATION |              |                  |         | sign out  |  |
|-----------------------------|--------------|------------------|---------|-----------|--|
| catalog                     | circulation  | groups           | reports | inventory |  |
| Inventory                   |              |                  |         |           |  |
| Home Session Report         |              |                  |         |           |  |
| Create New Session          |              |                  |         |           |  |
| Sessions And Reports        |              |                  |         |           |  |
| Sessions                    |              |                  |         |           |  |
| Session V Last modified     | Date Started | Institution Name | Databa  | se set    |  |
| Reports                     |              |                  |         |           |  |
| Report                      | Session      | Date Created     |         |           |  |

In this example, we will use the Database Set, Furniture.

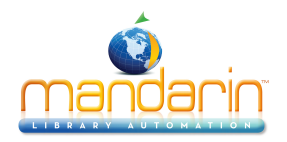

Fill in, Name: of the session.
Fill in, Date Started:
Fill in, Institution Name:
Change, Database Set to Furniture
Fill in, Call Number Type, by clicking on the Dewey radio button.
Uncheck, Barcodes are case sensitive
Uncheck, Check call number sequence
Click on, Save Changes.

|                                                |                 |                           |           |         | sign out  |
|------------------------------------------------|-----------------|---------------------------|-----------|---------|-----------|
| cat                                            | talog           | circulation               | groups    | reports | inventory |
| ventory                                        |                 |                           |           |         |           |
| Home Session R                                 | eport           |                           |           |         |           |
| Setup Barcode Sets Call                        | Number Ranges B | arcode Patterns Union Res | trictions |         |           |
|                                                |                 |                           |           |         |           |
| Do Inventory                                   |                 |                           |           |         |           |
|                                                |                 |                           |           |         |           |
| Setup                                          |                 |                           |           |         |           |
| Name :                                         | Session start   | ted on 5/5/2017           |           |         |           |
| Date Started:                                  | Day: 5 M        | Ionth: 5 Year: 2017       |           |         |           |
| Institution Name :                             | Mikes Library   | 4                         |           |         |           |
| Database Set :                                 | Qu'Appelle V    | /alley Schools 🝷          |           |         |           |
| Call Number Type :                             | Dewey           | Clibrary Of Congress      |           |         |           |
| Barcodes are case sensitive                    |                 |                           |           |         |           |
| Check call number sequence                     |                 |                           |           |         |           |
| Ignore Item part when the call number sequence | ecking          |                           |           |         |           |
| Show Only Newly Missing                        |                 |                           |           |         |           |
| Save Changes                                   |                 |                           |           |         |           |

#### Click on **Call Number Ranges.** Click on **Create New Call Number Range**

|                                                                                               |               |               |                   | sign out  |  |  |
|-----------------------------------------------------------------------------------------------|---------------|---------------|-------------------|-----------|--|--|
| catalog                                                                                       | circulation   | groups        | reports           | inventory |  |  |
| Inventory                                                                                     |               |               |                   |           |  |  |
| Home Session Report Setup Barcode Sets Call Number Ranges Barcode Patterns Union Restrictions |               |               |                   |           |  |  |
| Do Inventory Create New Call Number Range                                                     |               |               |                   |           |  |  |
| Call Number Ranges                                                                            |               |               |                   |           |  |  |
| Ignore Prefix                                                                                 | Prefix From C | lassification | To Classification |           |  |  |

In the Example below, we want to limit our search to "157". Type in, From Classification: **157** To Classification: **158** (This is a "Less than" number) Click, **OK**.

© 2014 Mandarin Library Automation, Inc. All rights reserved.

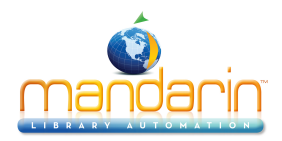

#### Inventory will only do Room 157.

#### Conducting an Inventory

|                                                                           |                                     |                               |                         | sign out  |
|---------------------------------------------------------------------------|-------------------------------------|-------------------------------|-------------------------|-----------|
| Call Number Range                                                         |                                     | groups                        | reports                 | inventory |
|                                                                           |                                     | 0.000                         |                         |           |
| From Classification :                                                     | 153                                 |                               |                         |           |
| Ho<br>To Classification :                                                 | 15/                                 |                               |                         |           |
|                                                                           | 139                                 |                               |                         |           |
| s                                                                         | UK Cancel                           | nion Restrictions             |                         |           |
| Do Inventory Create                                                       | New Call Number Range               |                               |                         |           |
| Call Number Ranges                                                        |                                     |                               |                         |           |
| Ignore Prefix                                                             | Prefix                              | From Classification           | To Classificat          | ion       |
| Click on Barcode<br>Click on Add Barco<br>Mathematical Click of Add Barco | Sets<br>codes From File.            |                               |                         | sign out  |
| cat                                                                       | alog circulation                    | groups                        | reports                 | inventory |
| Inventory                                                                 |                                     |                               |                         |           |
| Home Session R                                                            | eport                               |                               |                         |           |
| Setup Barcode Sets Call                                                   | Number Ranges Barcode Patterns U    | nion Restrictions             |                         |           |
| Do Inventory Add Baro                                                     | odes From Tricoder Add Barcodes Fro | om File Remove Selected Items | Download Selected Items |           |
| Barcode Sets                                                              |                                     |                               |                         |           |
| Barcode set                                                               | First Bar                           | code Last Bar                 | code Coun               | t         |
|                                                                           |                                     |                               |                         |           |

Note: The barcode file can come from a portable scanner (like the Worthington Tricoder) you will upload into a notepad file or you can create a manually created notepad file by entering the barcodes manually.

Click "Browse" and Path your way to the barcode file. Click on **Open**.

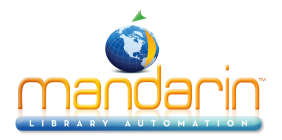

|                                                          |                               |                                | sign out                    |
|----------------------------------------------------------|-------------------------------|--------------------------------|-----------------------------|
| Upload Barcode File                                      | ×                             | oups reports                   | inventory                   |
| Inver Upload File: Browse No file selected.              |                               |                                |                             |
| Ho OK OK Setup Barcode Sets Call Number Ranges Barcode I | Cancel                        |                                |                             |
|                                                          |                               |                                |                             |
| Do Inventory Add Barcodes From Tricoder Add              | Barcodes From File Remove     | Selected Items Download Select | ted Items                   |
| Barcode Sets                                             |                               |                                |                             |
| Barcode set                                              | First Barcode                 | Last Barcode                   | Count                       |
| Out-Of-Sequence Barcodes                                 |                               |                                | 0                           |
| Click on OK.                                             |                               | groups rep                     | sign out<br>corts inventory |
| Inver Uproad File: Browse audicoooks                     | Cancel                        |                                |                             |
|                                                          | Cancer                        |                                |                             |
| Setup Barcode Sets Call Number Ranges Barcode            | e Patterns Union Restrictions |                                |                             |
| Do Inventory Add Barcodes From Tricoder Add              | ld Barcodes From File Remo    | ve Selected Items Download 8   | ielected Items              |
| Barcode Sets                                             |                               |                                |                             |
| Barcode set                                              | First Barcode                 | Last Barcode                   | Count                       |
| D Out Of Common Reserved                                 |                               |                                | 0                           |

The barcodes will be uploaded. Click on **OK**.

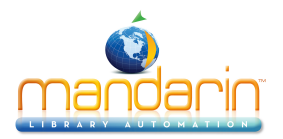

|             |                                | <b>MATION</b>                                            |                         |   |                   |                        |          | sign out |
|-------------|--------------------------------|----------------------------------------------------------|-------------------------|---|-------------------|------------------------|----------|----------|
|             | Barcode Set                    |                                                          |                         | × | 9701105           | reports                | inventor | v        |
| Inver<br>Ho | This is the in<br>click OK. To | nported barcode set. To con<br>discard it, click Cancel. | firm the import, please |   | a cope            |                        |          | ,        |
| s           | Add to Out-O                   | f-Sequence Barcodes<br>Barcodes 82728 to 92827           | Save                    |   |                   |                        |          |          |
|             | Add Barcode :                  | ted Items                                                | Add                     |   | ve Selected Items | Download Selected Iter | 115      |          |
| Ba          | Barcod     82728               | <u>e</u>                                                 |                         |   |                   |                        |          |          |
|             | 29383                          |                                                          |                         | - | Last Bi           | arcode                 | Count    |          |
| - 1         | 92827                          |                                                          |                         | - |                   |                        | 0        | ]        |
|             | - 9262)                        |                                                          | OK Cancel               |   |                   |                        |          |          |

Click on, **Do Inventory** When "Do Inventory" finishes, there will summary

|             |                          |                          |                              |                         | sign out  |
|-------------|--------------------------|--------------------------|------------------------------|-------------------------|-----------|
|             | catalog                  | circulation              | groups                       | reports                 | inventory |
| Inventory   |                          |                          |                              |                         |           |
| Home Se:    | ssion Report             |                          |                              |                         |           |
| Newly Found | Missing Invalid Barcodes | Nisplaced Loaned Shelved | No Barcode Duplicate Barcode | Out Of Range Statistics |           |

#### Statistics

| Session :<br>Institution Name :<br>Date Created :                                                                                                    | Session started on 5/5/2017<br>Mikes Library<br>5/5/2017 10:20:27 AM |
|----------------------------------------------------------------------------------------------------|----------------------------------------------------------------------|
| Call Number Ranges :                                                                                                    |                                                                      |
| Number of scanned barcodes :                                                                                                    | 4                                                                    |
| Number of bibliographic records :<br>Average number of holdings per bibliographic record :                                                                                   | 3<br>1                                                               |
| Number of holdings in database :                                                                                                    | 3                                                                    |
| Percentage of database inventoried :                                                                                                    | 100%                                                                 |
| Number of items previously marked as missing :<br>Percentage of previously missing items :<br>Number of items with prices associated :<br>Cost of previously mission items : | 0<br>0%<br>0                                                         |
| Number of newly missing items :<br>Percentage of newly missing items :<br>Cost of newly missing items :                                                                      | 3<br>100%<br>0                                                       |
| Number of newly found items :<br>Number of missing items :<br>Number of invalid barcodes :                                                                                   | 0<br>3<br>4                                                          |
| Number of misplaced items :<br>Number of loaned, shelved items :<br>Number of holding records without a barcode :                                                            | 0                                                                    |
| Number of duplicate barcodes :<br>Number of out of range items :<br>Number of items on loan :                                                                                | 0                                                                    |

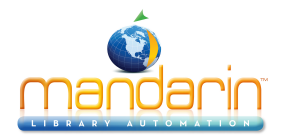

If you click the "home" button you will see the screen below and in the reports section Click on, the Report you want to open, below it is "**Report Created...**"

|                                                               |                      |                          |                  |                   | s              | ign out |
|---------------------------------------------------------------|----------------------|--------------------------|------------------|-------------------|----------------|---------|
| catalog                                                       | circulation          | groups                   |                  | reports           | inventory      |         |
| Inventory                                                     |                      |                          |                  |                   |                |         |
| Home Session Report                                           |                      |                          |                  |                   |                |         |
| Create New Session Remove Selected Items Sessions And Reports |                      |                          |                  |                   |                |         |
| Sessions                                                      |                      |                          |                  |                   |                |         |
| Session                                                       | ➤ Last modified      | Date Started             | Institution Name | Databas           | e set          |         |
| Session started on 5/5/2017                                   | 5/5/2017 10:19:20 AM | 5/5/2017 12:00:00 AM     | Mikes Library    | Qu'Appelle        | Valley Schools |         |
| Reports                                                       |                      |                          |                  |                   |                |         |
| Report                                                        |                      | Session                  |                  | Date Created      |                |         |
| Report Created on 5/5/2017 10:28:0                            | IA AM                | Session started on 5/5/2 | 017              | 5/5/2017 10:28:09 | 9 AM           |         |

Note: The report will show you an inventory list for the specific room.

When you open the Report, you will first see "Statistics."

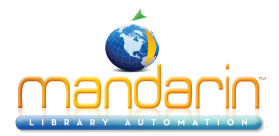

|                | TOMATION               |                          |                              |                         | sign out  |
|----------------|------------------------|--------------------------|------------------------------|-------------------------|-----------|
|                | catalog                | circulation              | groups                       | reports                 | inventory |
| Inventory      |                        |                          |                              |                         |           |
| Home Sess      | ion Report             |                          |                              |                         |           |
| Newly Found Mi | ssion Invalid Barcodes | Misplaced Loaned Shelved | No Barcodo Duplicato Barcodo | Out Of Ranne Statistics |           |

#### Statistics

| Session :<br>Institution Name :<br>Date Created :     | Session started on 5/5/2017<br>Mikes Library<br>5/5/2017 10:20:27 AM |
|-------------------------------------------------------|----------------------------------------------------------------------|
| Call Number Ranges :                                  |                                                                      |
| Number of scanned barcodes :                          | 4                                                                    |
| Number of bibliographic records :                     | 3                                                                    |
| Average number of holdings per bibliographic record : | 1                                                                    |
| Number of holdings in database :                      | 3                                                                    |
| Number of holdings in selected range(s) :             | 3                                                                    |
| Percentage of database inventoried :                  | 100%                                                                 |
| Number of items previously marked as missing :        | 0                                                                    |
| Percentage of previously missing items :              | 0%                                                                   |
| Number of items with prices associated :              | 0                                                                    |
| Cost of previously missing items :                    | 0                                                                    |
| Number of newly missing items :                       | 3                                                                    |
| Percentage of newly missing items :                   | 100%                                                                 |
| Cost of newly missing items :                         | 0                                                                    |
| Number of newly found items :                         | 0                                                                    |
| Number of missing items :                             | 3                                                                    |
| Number of invalid barcodes :                          | 4                                                                    |
| Number of misplaced items :                           | 0                                                                    |
| Number of loaned, shelved items :                     | 0                                                                    |
| Number of holding records without a barcode :         | 0                                                                    |
| Number of duplicate barcodes :                        | 0                                                                    |
| Number of out of range items :                        | 0                                                                    |
| Number of items on loan :                             | 0                                                                    |
|                                                       |                                                                      |

# Click on, $\ensuremath{\textbf{Missing}}$ to see a list of missing items.

|           |                                 |                            |                             |                           | sign out  |
|-----------|---------------------------------|----------------------------|-----------------------------|---------------------------|-----------|
|           | catalog                         | circulation                | groups                      | reports                   | inventory |
| Inventory | ,                               |                            |                             |                           |           |
| Home      | Session Report                  |                            |                             |                           |           |
| Newly Fe  | ound Hissing Invalid Barcodes   | Misplaced Loaned Shelved N | lo Barcode Duplicate Barcod | e Out Of Range Statistics |           |
| Mark      | Missing Items Export To Barcode | file                       |                             |                           |           |

#### Missing

| Barcode | Call Number | Title       | Author | Date                 |
|---------|-------------|-------------|--------|----------------------|
| 222     | 157         | greenhall : |        | 5/5/2017 10:28:16 AM |
| 1       | 157         | test :      |        | 5/5/2017 10:28:16 AM |
| 111     | 157         | Balgoni :   |        | 5/5/2017 10:28:16 AM |

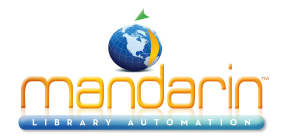

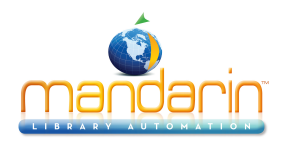

#### **Contacts & Credits**

#### **Contacts & Credits**

#### **POSTAL ADDRESS**

Mandarin Library Automation, Inc. P.O. Box 272308 Boca Raton, FL 33427-2308

#### **PHONES AND FAX**

(800) 426-7477 Toll-free (561) 995-4065 Local (561) 935-4907 Fax

#### **REGULAR OFFICE HOURS**

M-F 8:30AM - 5:00PM EST

#### **TECHNICAL SUPPORT HOURS**

24x7x365 - 24 hours/day, 7 days/week

#### **BY EMAIL**

Sales & Marketing: automation@mlasolutions.com Customer Service: automation@mlasolutions.com Technical Support: support@mlasolutions.com Webmaster: webmaster@mlasolutions.com